La première étape consiste à ouvrir l'application mobile DISH et à cliquer sur l'icône de menu.

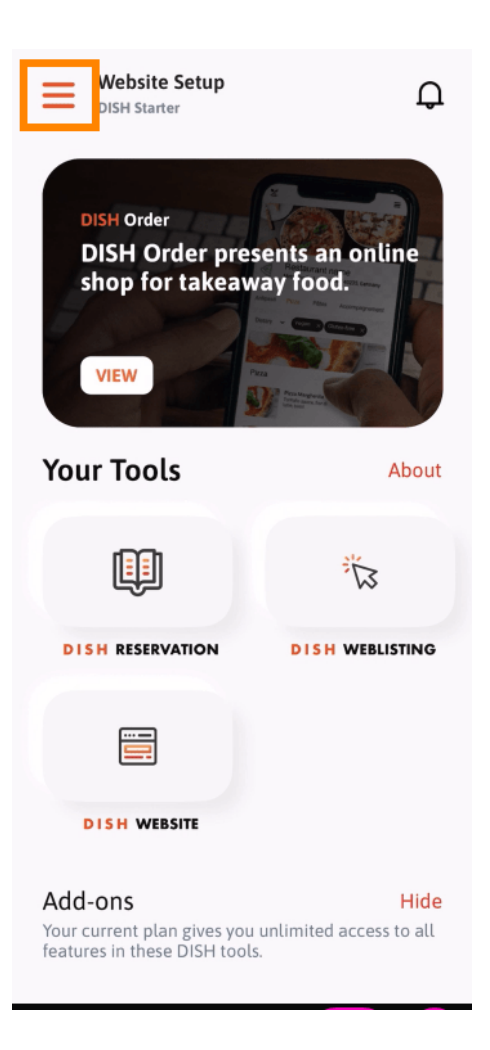

Sélectionnez mon compte pour ouvrir vos informations.

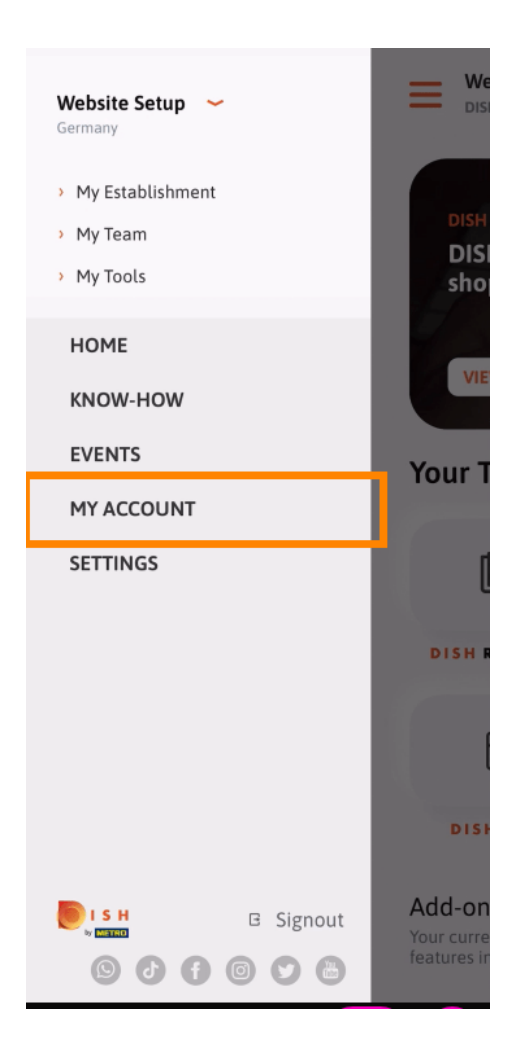

• Vous pouvez désormais modifier les informations de votre compte. Remarque : cliquez sur les informations à modifier.

| < My Account                 |                 |
|------------------------------|-----------------|
| First name                   |                 |
| Test Max                     |                 |
|                              |                 |
| Trainer                      |                 |
| Mobile number                |                 |
| +49                          | >               |
|                              |                 |
| and the second second        | >               |
|                              |                 |
| *****                        | >               |
| Country                      |                 |
| Germany                      | ?               |
|                              |                 |
| English                      | >               |
| METRO Card Number (optional) |                 |
|                              | >               |
|                              | Why am I asked? |
|                              |                 |
|                              |                 |
|                              |                 |
| Delete Account               |                 |
|                              |                 |

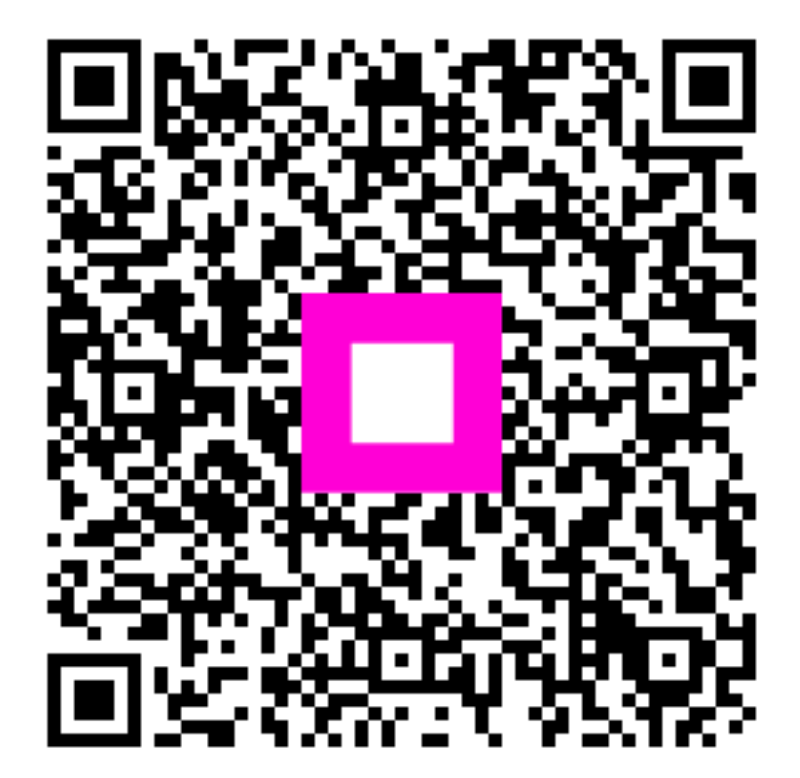

Scannez pour accéder au lecteur interactif